## How to upload your immunizations to the UTM Student Wellness Portal

1. To get started, open your browser and visit utm.medicatconnect.com

| ₽ | 🔒 cas.utm.edu                                                          | Ś   |
|---|------------------------------------------------------------------------|-----|
|   |                                                                        |     |
|   | Lusername                                                              |     |
|   | Password                                                               |     |
|   | Forgotten your password? Reset it <mark>he</mark>                      | re. |
|   | ALUMNI: Reset your password he                                         | re. |
|   | For password assistance,<br>contact the Helpdesk at (731) 881-790      | )0. |
|   | By signing in, you agree to the terms of the UT Acceptable Use Policy. |     |
|   |                                                                        |     |
|   |                                                                        |     |
|   | Sign up for two-factor authentication                                  |     |
|   | with                                                                   |     |

- 2. Log in with your UTM ID and Password. Click Sign In.
- 3. You may need to accept the Duo Push notification on your phone.

4. Once logged in to the Student Wellness Portal, click the three lines on the left upper corner.

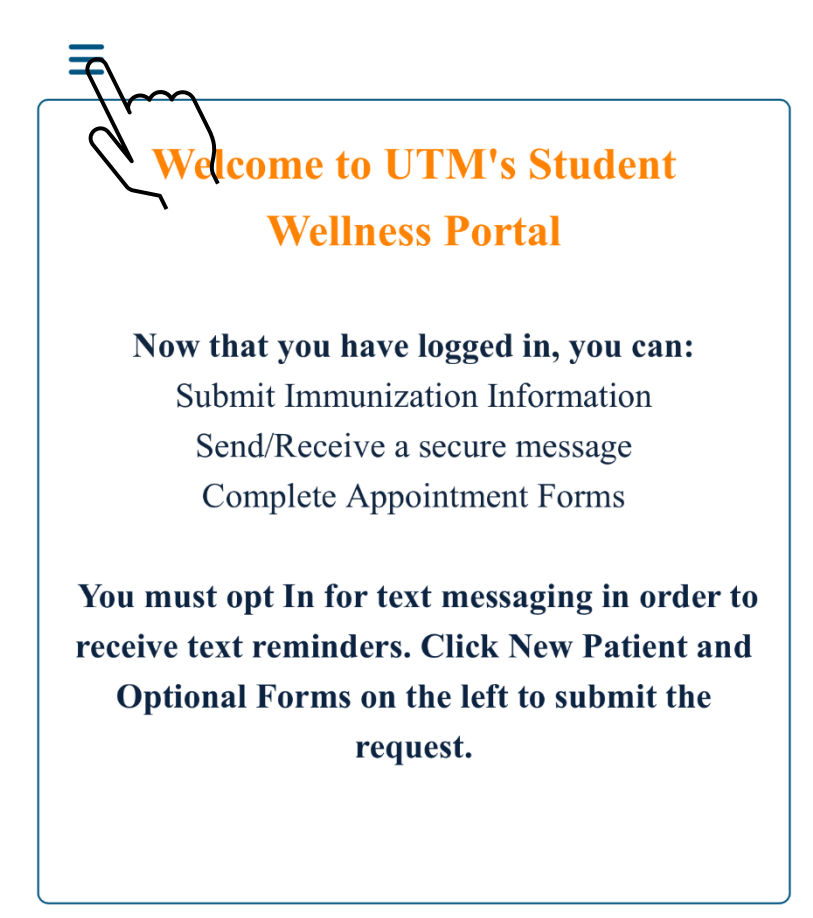

5. Click on the Immunizations link.

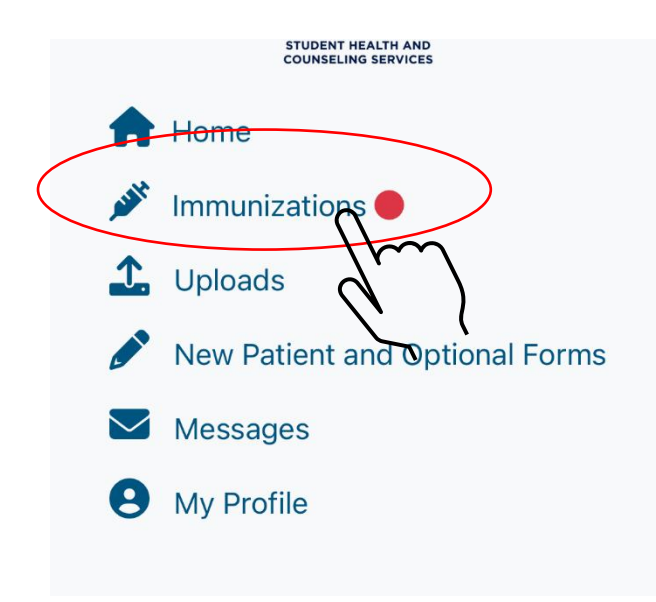

6. This page is where you will see required and recommended vaccinations at UTM. You can upload the vaccination or titer under each specific vaccine.

| for you.  |                           |        |
|-----------|---------------------------|--------|
|           | ✓                         |        |
| Print     | Measles Titer             |        |
|           | MMR Vaccine               |        |
|           | Mumps Titer               | ^_     |
|           | Rubella Titer             |        |
| Please se | lect one from list below: |        |
|           |                           | ~      |
|           |                           |        |
| Varicella |                           | $\sim$ |
| Meningiti | s                         | $\sim$ |
| Recomme   | ended                     | $\sim$ |

Select the appropriate item from the drop-down menu and enter the date(s) of the vaccine and/or titer that applies to you. Continue entering dates until all dates have been entered before clicking submit.

| MMR                                | ^      |
|------------------------------------|--------|
| Please select one from list below: |        |
| MMR Vaccine                        | ~      |
| Date mm/ 🗂 Date mi                 | m/:    |
| Varicella                          | $\sim$ |
| Meningitis                         | $\sim$ |

| ١ | MMR                                                | ^      |
|---|----------------------------------------------------|--------|
| F | Please select one from list below:                 |        |
|   | Measles Titer                                      | ~      |
|   | A Copy Of The Lab Test Result Must Be<br>Uploaded. |        |
|   | mm/dd/yyyy                                         |        |
|   | Result                                             |        |
|   |                                                    |        |
| \ | Varicella                                          | $\sim$ |

8. Once all dates from your immunizations or titers are entered, click on the blue **submit** button located at the bottom leftof the drop-down menu.

| MMR                                                                             | $\sim$       |
|---------------------------------------------------------------------------------|--------------|
| Varicella                                                                       | $\checkmark$ |
| Meningitis                                                                      | ^            |
| Please select one from list below:<br>Mengingococcal Conjugate Vaccine (MenA(   | •            |
| 01/01/2020                                                                      |              |
| Recommended                                                                     | $\checkmark$ |
| Entered Immunizations:                                                          |              |
| MMR Vaccine - 01/01/2000                                                        |              |
| MMR Vaccine - 01/01/2001                                                        |              |
| Varicella Vaccine - 01/01/2000                                                  |              |
| Mengingococcal Conjugate Vaccine (MenACWY, Men<br>Submit enquadfi) - 01/01/2020 | actra,       |

9. After clicking the blue submit button, it will take you to the Uploads page to upload any necessary supporting documentation (vaccination records, titers, waivers, etc.)

Upload documentation for the following immunizations: MMR Vaccine received on 01/01/2000 MMR Vaccine received on 01/01/2001 Varicella Vaccine received on 01/01/2000 Varicella Vaccine received on 01/01/2001 Mengingococcal Conjugate Vaccine (MenACWY

Mengingococcal Conjugate Vaccine (MenACWY, Menactra, Menveo, Menquadfi) received on 01/01/2020

Please only upload one copy of the document

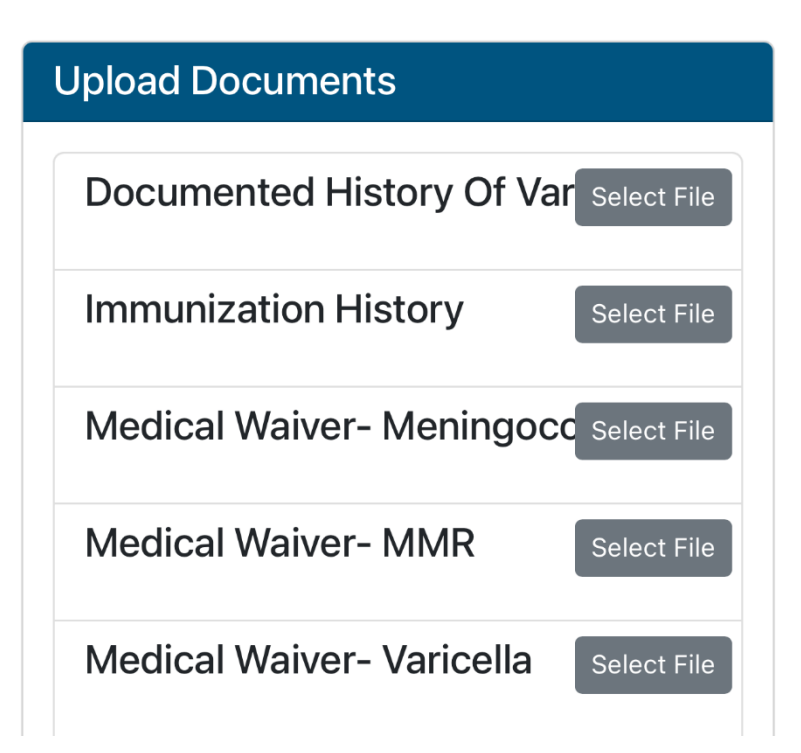

10. If you do not upload a copy of the supporting documentation, we will not be able to verify your immunization or titer information, and your provided dates will not be saved. If your dates do not match your

immunization record, your immunizations will not be considered acceptable.

11. On the Upload screen, you will see a list of available documents. Select the one(s) that applies to you. Click "select file" and begin the upload process. Upload your picture from the appropriate place on your mobile device.

| Photo Library       |           |                 |
|---------------------|-----------|-----------------|
| Take Photo or Video | Ô         |                 |
| Choose File         | Df Df     | Var Select File |
| Immunization Hi     | story     | Select File     |
| Medical Waiver-     | Mening    | OCC Select File |
| Medical Waiver-     | MMR       | Select File     |
| Medical Waiver-     | Varicella | G Select File   |
| MANAD Titor Dool    | montoti   |                 |

12. After selecting the appropriate document, click Upload.

| Upload Documents                         |
|------------------------------------------|
| Documented History Of Var Select File    |
| Immunization Hi Change IMG_2700.png x    |
| Medical Waiver- Meningocc Select File    |
| Medical Waiver- MMR Select File          |
| Medical Waiver- Varicella Select File    |
| MMR Titer Documentation Select File      |
| Varicella Titer Documentatic Select File |
| L Upload                                 |

13. Once you have uploaded your document(s), it will take you back to the home page. The Student Health and Counseling staff will be notified there are new items to review. It may take up to three business days for your immunization dates and documentation submission to be reviewed.